## ④-2 Mac OS 版 WithSecure インストール手順

- WithSecure をインストールする前の準備
  WithSecure をインストールするノート PC を学内無線 LAN「000saga-u」に接続し、インターネッ
  トが利用できる状態にします。(⑤) 学内 Wi-Fi 接続・インターネット利用手順を参照)
  M1 チップ搭載の Mac に Intel プロセッサ用ソフトウェアをインストールする時に「Rosetta」のイ
  ンストールを要求する場合がありますので、「Rosetta」をインストールしてください。
  この「Rosetta」をインストールしたら、再度、インストールを要求することはありません。
- 2. WithSecure のインストール手順

Mac OS Monterey (ver 12) でのインストール手順です。

 ブラウザ (safari) で、総合情報基盤センター・ホームページ (https://www.cc.saga-u.ac.jp) に アクセスし、『学内専用ソフトウェアダウンロードサイト』をクリックし、【ウイルス対策ソフト ウェア[WithSecure(F-Secure)]】をクリックします。 学外からアクセスした場合は、リンクボタンは表示されません。

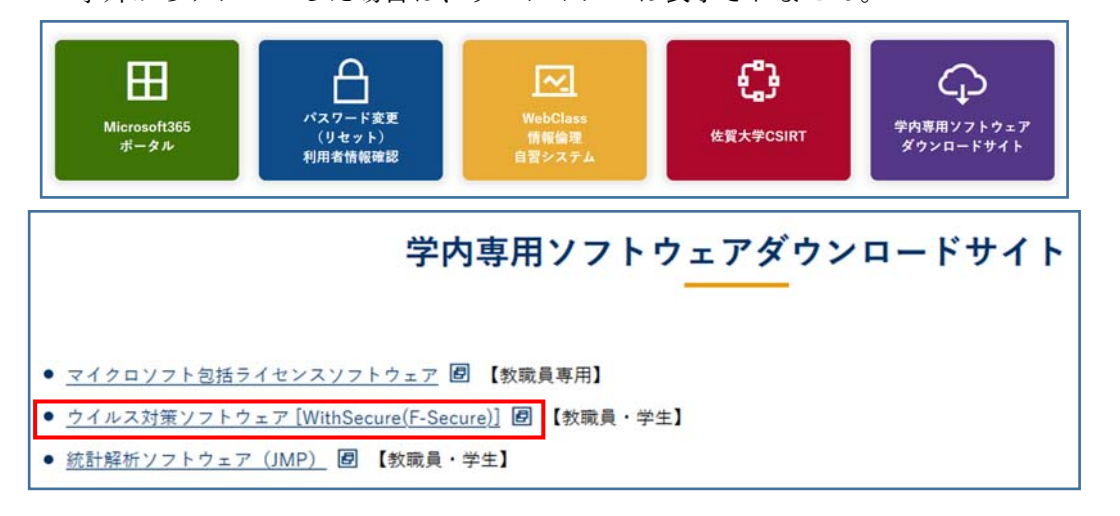

 「シングルサインオン ログイン認証」画面が表示されたら、ユーザ ID(学籍番号)とパスワ ードを入力し、ログインします。

| ę                                                   | SAGA UNIVERSITY<br>国立大学法人佐賀                                     | 大学       |
|-----------------------------------------------------|-----------------------------------------------------------------|----------|
| 佐賀大学<br>シングルサ<br>Saga Univ<br>Single Si<br>ユーザーID(L | インオン ログイン即通<br>ersity<br>jn-On Login Authentication<br>ser ID); | <b>P</b> |
| パスワード(P                                             | issword):                                                       |          |
|                                                     | ログイン (Login)                                                    |          |

③ 「身分確認」画面が表示されたら【次へ】をクリックします。

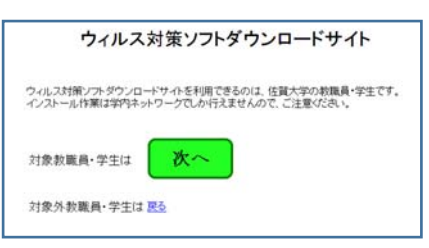

④ WithSecure のダウンロード画面が表示されます。

Mac 版 WithSecure は、「[mac OS]学生所有ノート PC 用 WithSecure」の【ダウンロード】をク リックし、ダウンロードします。

|    | ウィルス対策                                                               | ソフトダウンロード                                                                                                    |            |
|----|----------------------------------------------------------------------|----------------------------------------------------------------------------------------------------|------------|
|    | ソフトウェア名                                                              | ファイル名                                                                                                    |            |
| 1  | はじめにお読み下さい                                                           | readme.pdf                                                                                                    | ダウン<br>ロード |
| 2  | F-Secure インストールガイド                                                   | F-Secure_Install_manual.pdf                                                                                                    | ダウン<br>ロード |
| 3  | F-Secure Linux版インストールガイド                                             | F-Secure_Linux64_install_manual.pdf                                                                                                | ダウン<br>ロード |
| 4  | 旧ウィルス対策ソフト(Symantec Endpoint<br>Protection)のアンインストール手順<br>(Windows版) | SEP_uninstall_manual.pdf                                                                                                    | ダウン<br>ロード |
| 5  | [Windows] 学生所有ノートPC用 F-Secure                                        | fscs-15.11.1139-gakusei.zp                                                                                                    | ダウン<br>ロード |
| 6  | [Windows] 大学購入PC/数键與所有PC用<br>F-Secure                                | tscs-15.11.1139-kyoushokuin zip                                                                                                    | ダウン<br>ロード |
| 7  | [macOS] 学生所有ノートPC用 F-Secure                                          | fscsmac-15.02-ttm-<br>exported_aad1d7e1_VLIeKQHKDS8fy+id2qGQFOnbxDPVuCVy5dH0xmB4w11=_aGFzdWir2S1mMI5fYy5zYWdnLXUUYWMuanA6NDQz_mpkg | ダウン<br>ロード |
| 8  | [macOS] 大学履入PC/款職員所有PC用<br>F-Secure                                  | tscsmac-15 02-ttm-exported_6ad41f3a_4eBb9k0Fj8POnTz2azZT2gHrvMirjmvWMYk<br>75F2CQ=_aGFztWIr2S1mM55fyr5zYWdhLXUuYVMuanA6NDQz_mpkg   | ダウン<br>ロード |
| 9  | [Linux] 学生所有ノートPC用 F-Secure                                          | fst664-2-0.34-gakusei zp                                                                                                    | ダウン<br>ロード |
| 10 | [Linux] 大学履入PC/教職員所有PC用<br>F-Secure                                  | fsta54-2.0.34-kyoushokuin.zip                                                                                                    | ダウン<br>ロード |
| 11 | [Windows Server] 大学嘎入サーバ専用<br>F-Secure                               | fsss-15.01.871-exported.zp                                                                                                    | ダウン<br>ロード |

⑤ タスクバーの「ダウンロード」をクリックします。

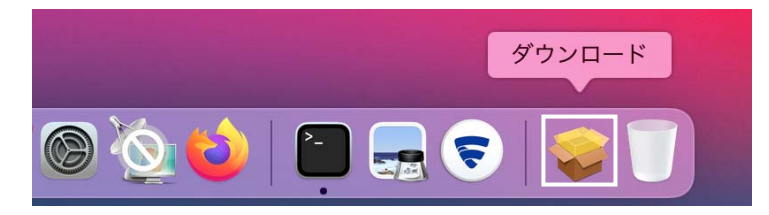

ダウンロードしたファイルをクリックします。

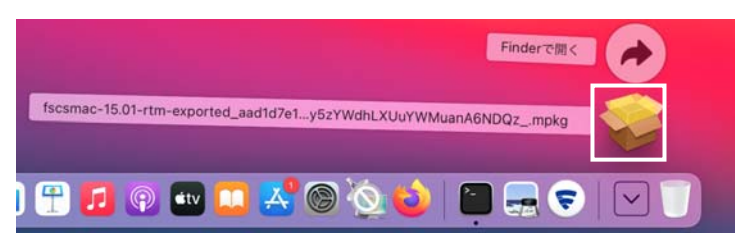

⑥ 【許可】をクリックします。

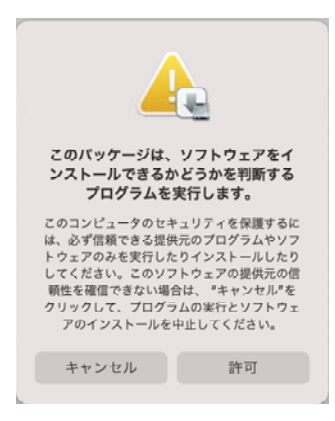

⑦ WithSecure のインストール画面の【続ける】をクリックします。

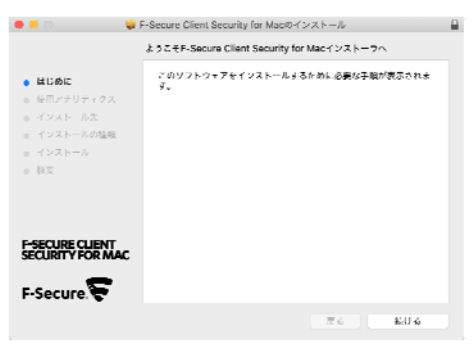

## 【続ける】をクリックします。

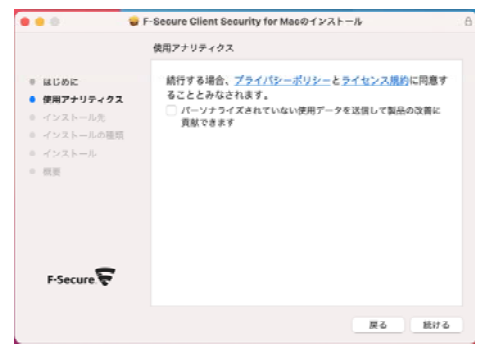

【インストール】をクリックします。

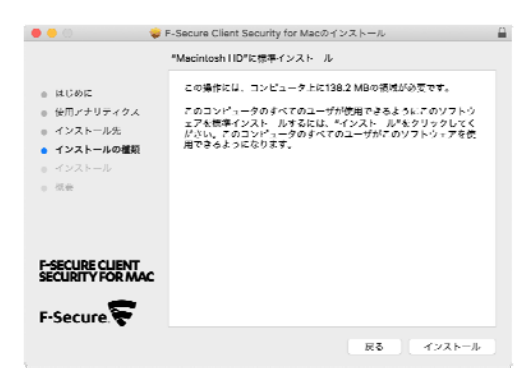

Mac のログイン用パスワードを入力し、【ソフトウェアをインストール】をクリックします。

| インストーラが新しいソフトウェアをインストールしようとして<br>います。<br>許可するにはバスワードを入力してください。 |
|----------------------------------------------------------------|
| ユーザ名:                                                          |
| パスワード:                                                         |
| キャンセル ソフトウェアをインストール                                            |

WithSecure のインストールが始まります。

| 0 🔴 C 🛛 🤪                                                                                                    | F-Secure Client Security for Macのインストール               |
|----------------------------------------------------------------------------------------------------|-------------------------------------------------------|
| <ul> <li>はじめに</li> <li>使用アナリティクス</li> <li>インストール先</li> <li>インストールの理频</li> <li>インストール</li> <li>(5)</li> </ul> | F-Secure Client Security for Macのインストール<br>ファイルを書き込み中 |
| F-SECURE CLIENT<br>SECURITY FOR MAC                                                                          | インストールの残り時間:約1分<br>戻る 続ける                             |

「インストールが完了しました。」が表示されたら【閉じる】をクリックします。

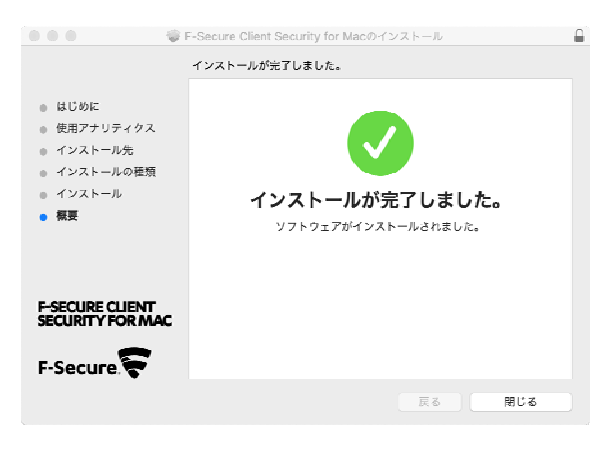

【ゴミ箱に入れる】をクリックします。

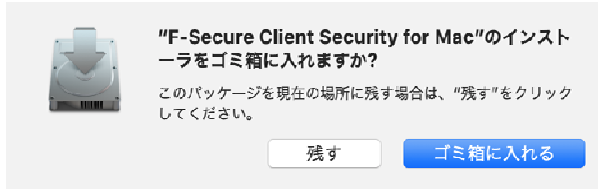

「System Extension Blocked」画面が表示されたら【OK】をクリックします。

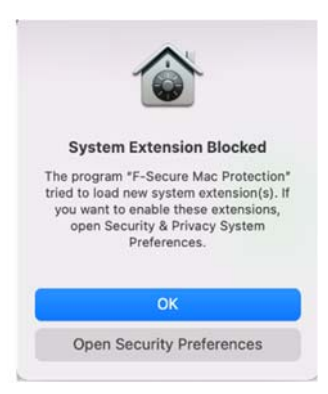

WithSecure のインストールが終わると WithSecure が起動しますので、「WithSecure Client Security for Mac からの通知を許可」をクリックします。

|                 |                           | F-Secure Client Security for Mac                                                                                                    |     |
|-----------------|---------------------------|----------------------------------------------------------------------------------------------------|-----|
| F-SECU<br>SECUR | IRE CLIENT<br>ITY FOR MAC | F-Secure 🛜                                                                                                    | /// |
| <b>₩</b><br>#-4 |                           |                                                                                                    | ?   |
| Ø<br>7-16       | コンピュー                     | タは完全に保護されていません                                                                                                    |     |
|                 |                           | <ul> <li>         E-Secure Client Security for Macからの通知を許可     </li> <li>         ウイルス保護は有効です     </li> <li>         ブラウザ保護は有効です     </li> <li>         初期アップデートを待っています     </li> </ul> |     |
|                 |                           | ウイルス スキャン <u>プリファレンス</u>                                                                                                    |     |
|                 |                           |                                                                                                    |     |

【システム設定を開く】をクリックします。

| • | F-Secure Client Security for Macからの通知を計可                                                                                                    |
|---|----------------------------------------------------------------------------------------------------|
| U | 傍受された悪意のあるアクティビティを認識し、重要な製品通知を受け取<br>るには、F-Secure Client Security for Macからの通知を許可する必要<br>があります。<br>システム環境設定アプリの通知セクションでF-Secure Client Security<br>for Macを有効にして通知を許可します。 |
|   | システム設定を開く                                                                                                    |

Mac のシステム環境設定が起動しますので、「WithSecure Client Security for Mac」をクリックし、[通知を許可]を有効にします。

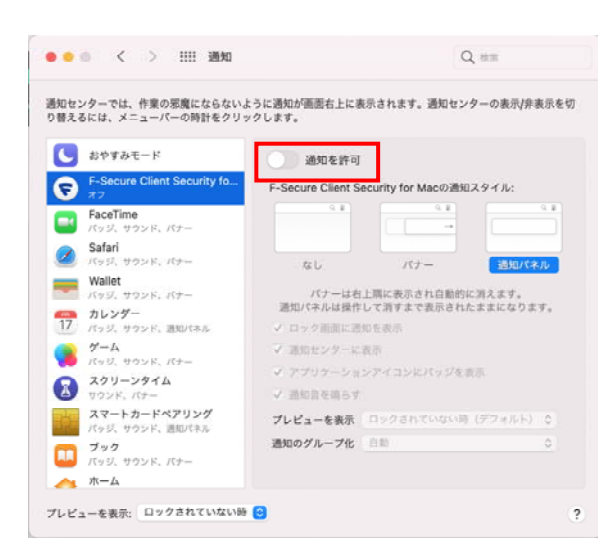

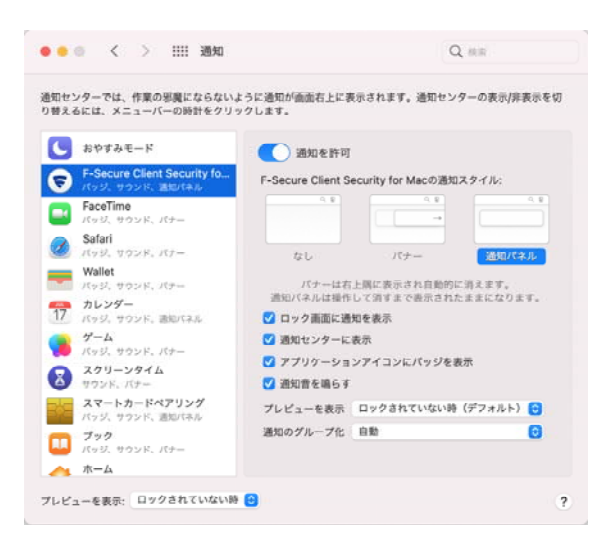

[通知を許可]有効にするとWithSecureの表示が「コンピュータは保護されています」に変わります。

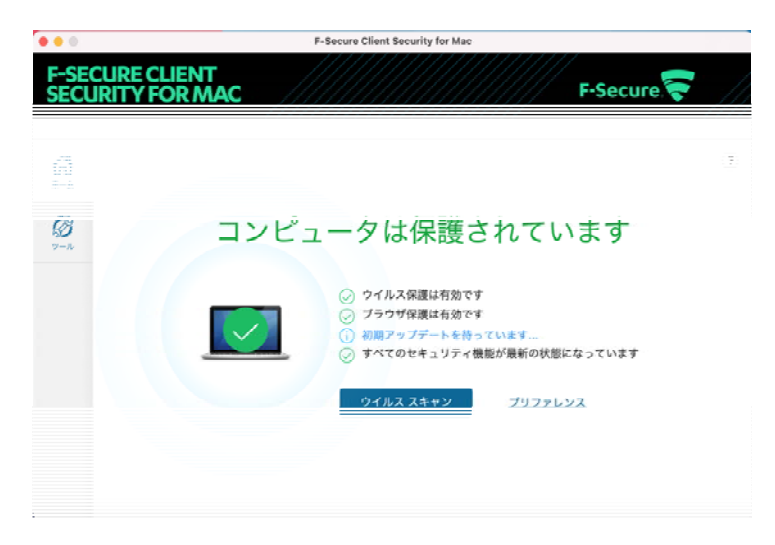